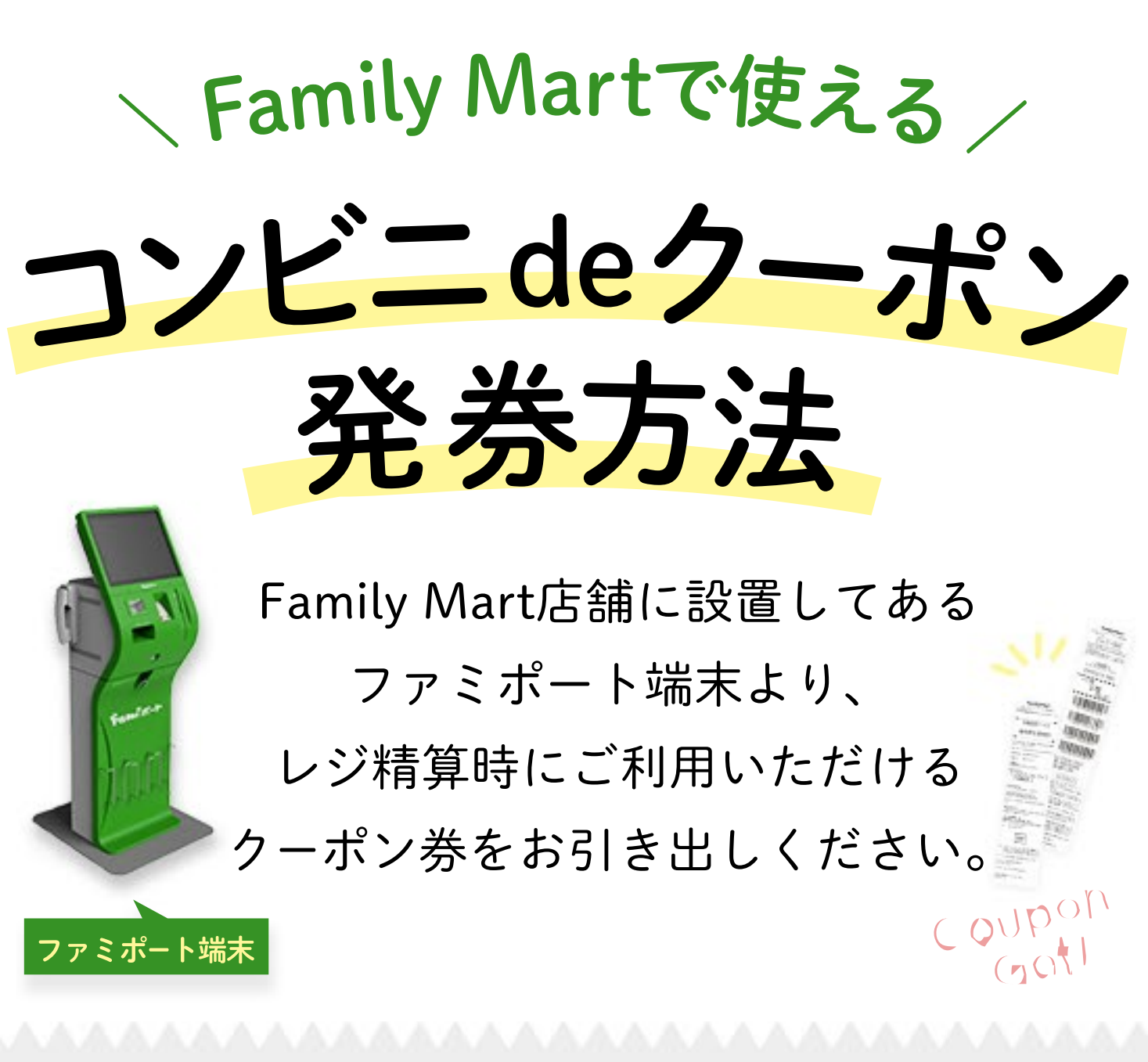

## トップメニューより 「クーポン券・福利厚生サービス」を選択

|  | 代金支払い<br>(コンビニてお支払い)<br>Payment / Charge |                                   | 金融サービス/国際送金など<br>International Money Transfer Servir<br>この<br>クーポン券<br>福利厚生サービス 3 |                                   | E      |
|--|------------------------------------------|-----------------------------------|-----------------------------------------------------------------------------------|-----------------------------------|--------|
|  |                                          |                                   |                                                                                   |                                   |        |
|  | <b>チ</b> ケット<br>4                        | <b>ಸಿಗೆ-"∕&lt;Ľ</b><br>ೲೲ ಪಡ<br>5 | ·····································                                             | 2券<br>バス 🛧 6                      |        |
|  |                                          |                                   | 申込·保険・請求・募金7                                                                      |                                   |        |
|  | 荷物の発送・受取 8                               |                                   | 二次元<br>リ(ーコードae<br>amson 10                                                       | レジズ<br>ノ(ーコードを<br>第3日<br>なかった方 11 | キキンベーン |
|  | 57-5-                                    | Bambaa                            | 国税の納付                                                                             |                                   | 腦介     |

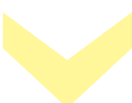

「福利厚生」を選択

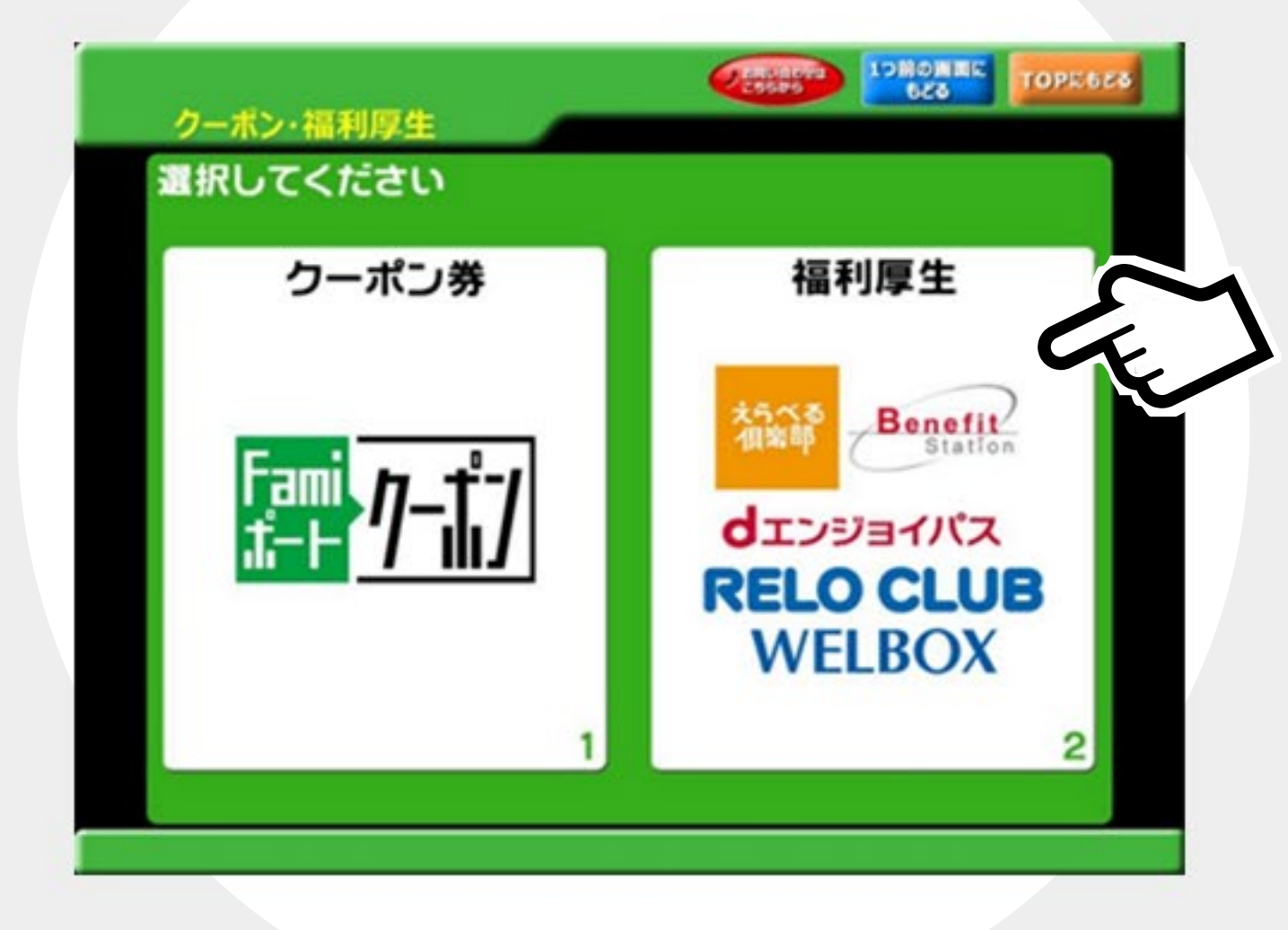

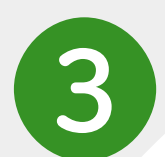

2

## 「RELO CLUB」を選択

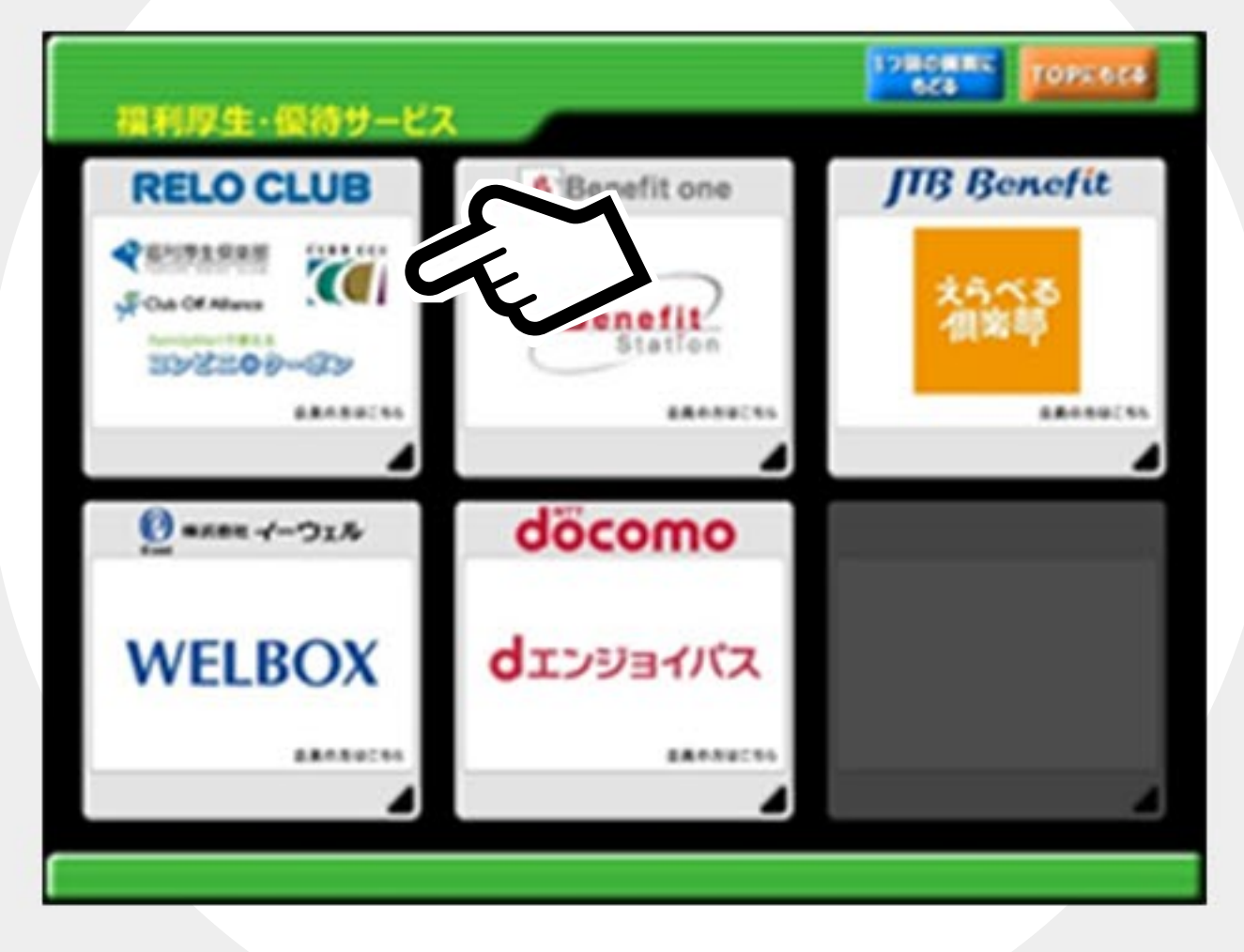

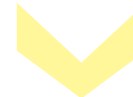

「コンビニdeクーポン」を選択

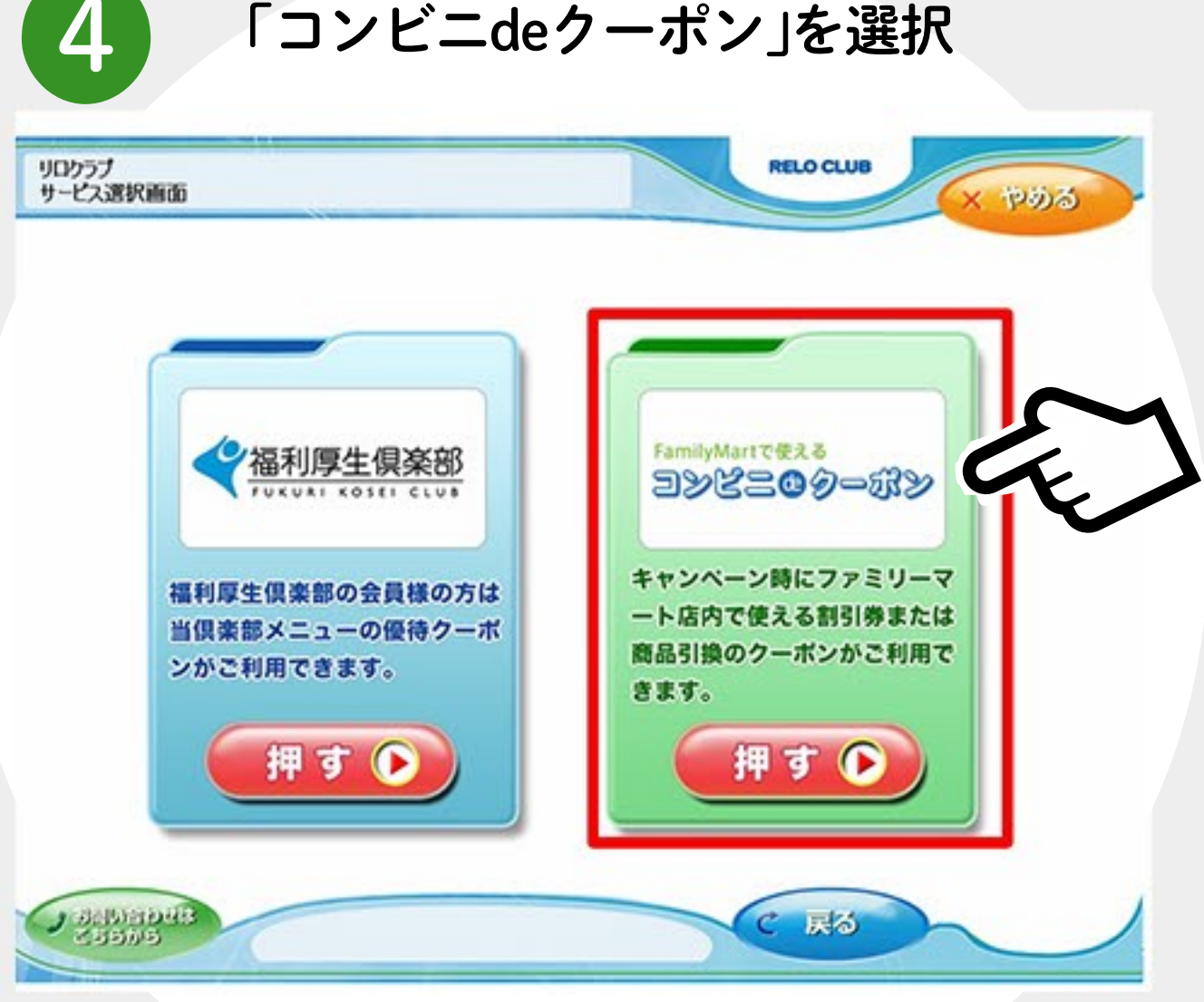

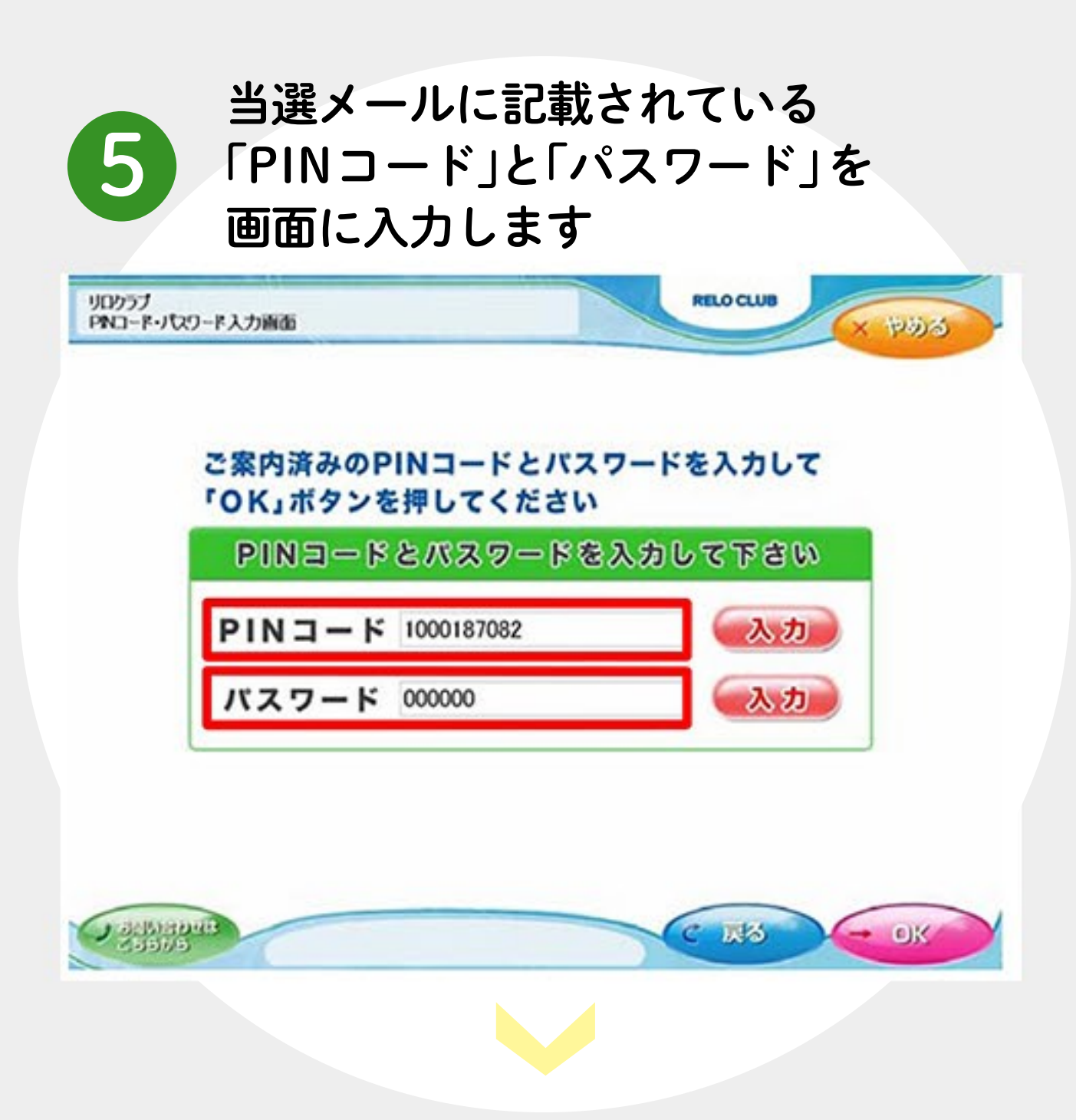

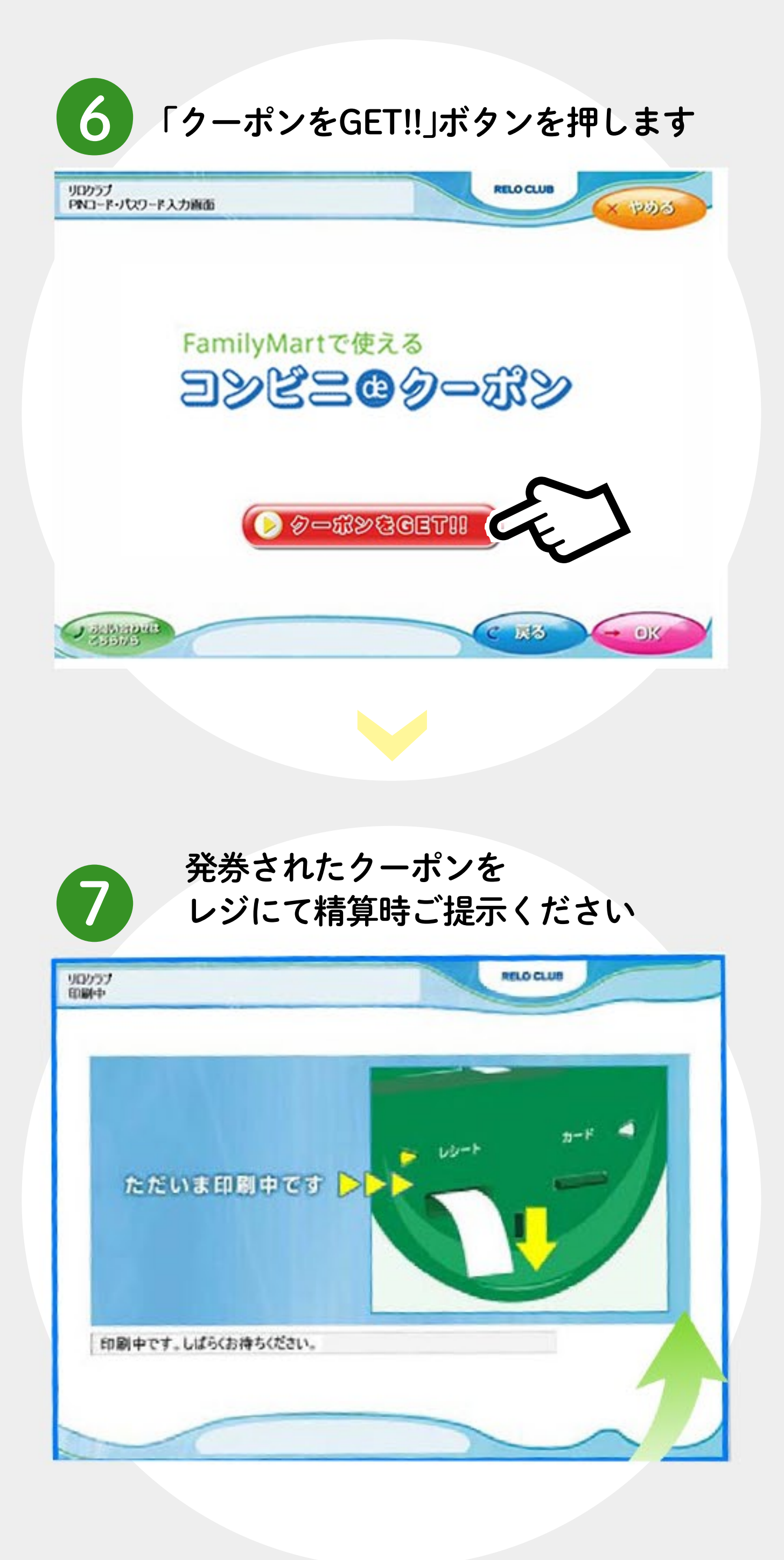